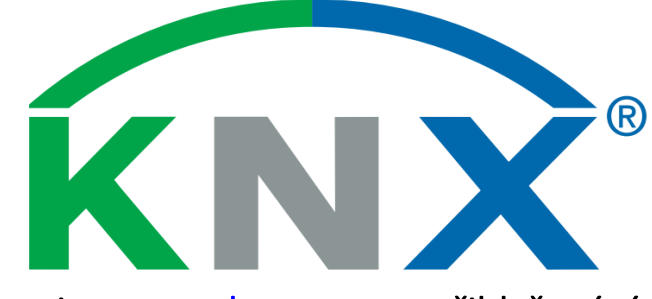

# Postup při registraci na <u>www.knx.org</u> pro přihlašování na kurzy KNX a používání osobních stránek

#### Platnost od 1.7.2015

Každý zájemce o práci se systémovou instalací KNX se musí nejdříve zaregistrovat na stránkách mezinárodní asociace KNX. Pokud se chcete přihlásit k účasti na základním kurzu KNX, který je zakončený závěrečným teoretickým a praktickým testem nebo absolvovat nástavbový kurz, je zcela nezbytné, si nejdříve vytvořit svůj vlastní účet na zabezpečených stránkách mezinárodní asociace KNX. S pomocí tohoto účtu je pak možné se nejen přihlásit na příslušný kurz, ale také např. objednávat sw ETS nebo komunikovat s mezinárodní asociací ohledně dalších záležitostí týkajících se systému KNX.

### 1. Postup při vytváření účtu na stránkách mezinárodní asociace KNX

• Do internetového prohlížeče zadat stránky <u>www.knx.org</u> a kliknout na "My KNX"

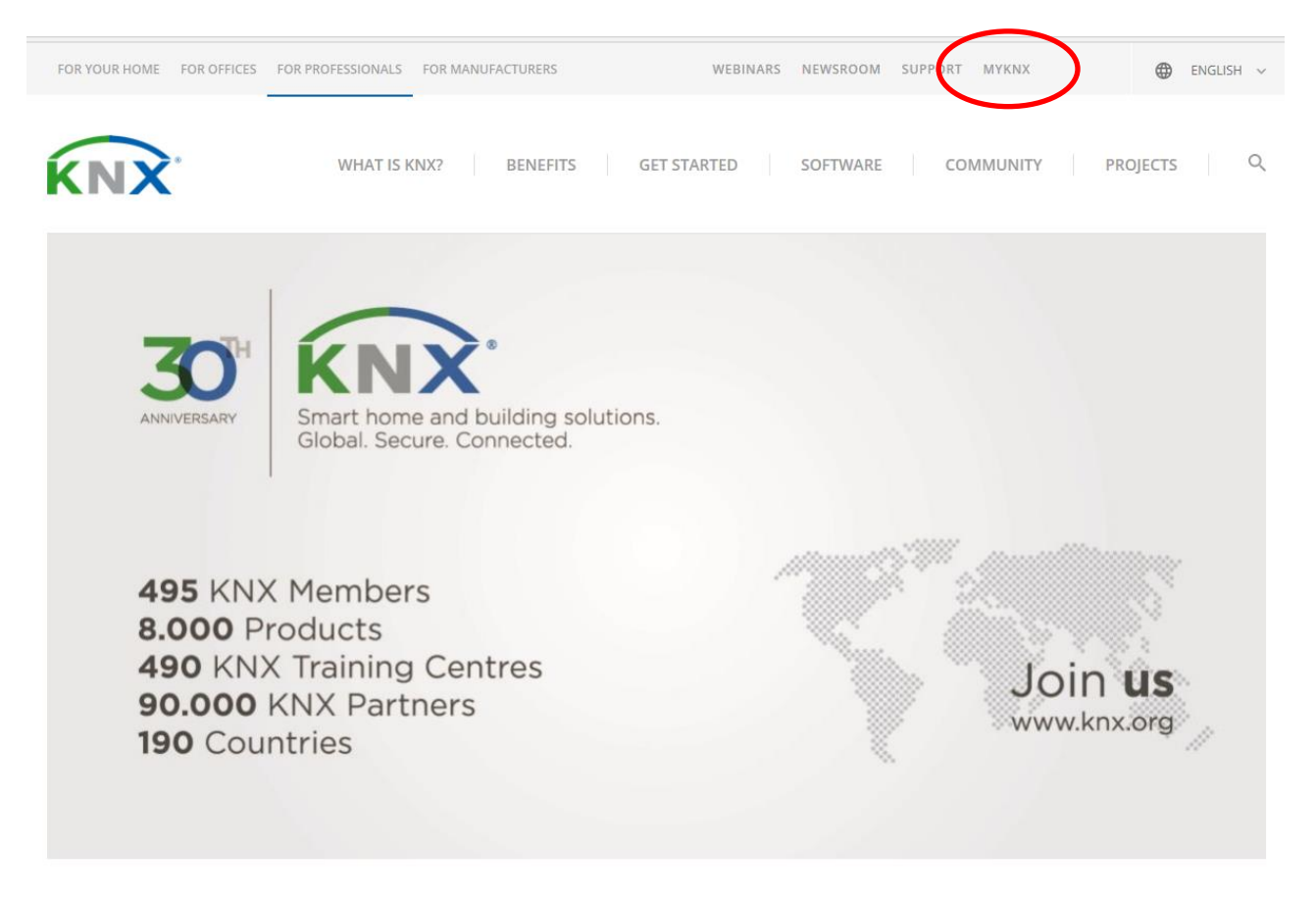

KNX Shop 🗸 Support 🗹 ETS eCampus 🖾 團 - Sign In Shop O Search Shop Online Course ETS Apps **ETS** Diagnostic ETS Commissioning Graphical Project Design ETS Project Design eampus Project Documentation Project Export Project Management See All Apps See All Versions Start Here Training Opportunities Top Support Articles Latest News

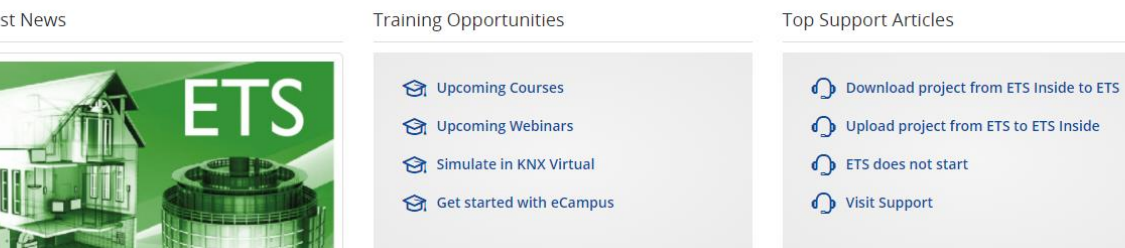

• Nejdříve je potřebné vytvořit si osobní účet kliknutím na "Sign up now"

| E-mail or KNX Username (Customer | No.)                                       |
|----------------------------------|--------------------------------------------|
| Password                         | You don't have an account?<br>Sign up now. |
| Forgot you password?             | Sign In                                    |

- Otevře se formulář, který je potřebné vyplnit. Po vyplnění kolonek a po kontrole správnosti stiskněte tlačítko "Create account"
- Tímto je vytvořen Váš osobní účet na stránkách mezinárodní asociace KNX

| MY KNX       | Shop 🗸 | Support 🗗 | ETS eCampus 🗗 |                |
|--------------|--------|-----------|---------------|----------------|
| Sign L       | lр     |           |               |                |
| First Name   |        |           |               |                |
|              |        |           |               |                |
| Last Name    |        |           |               |                |
| Email        |        |           |               |                |
|              |        |           |               |                |
| Password     |        |           |               |                |
| Repeat passv | vord   |           |               |                |
| Confirmation | code   |           |               |                |
| t            | X      | 161       | St C          |                |
|              |        |           |               | Create Account |

## 2. Základní orientace na osobním účtu

Po přihlášení na osobní účet jsou v horní části k dispozici záložky, které slouží pro obsluhu účtu

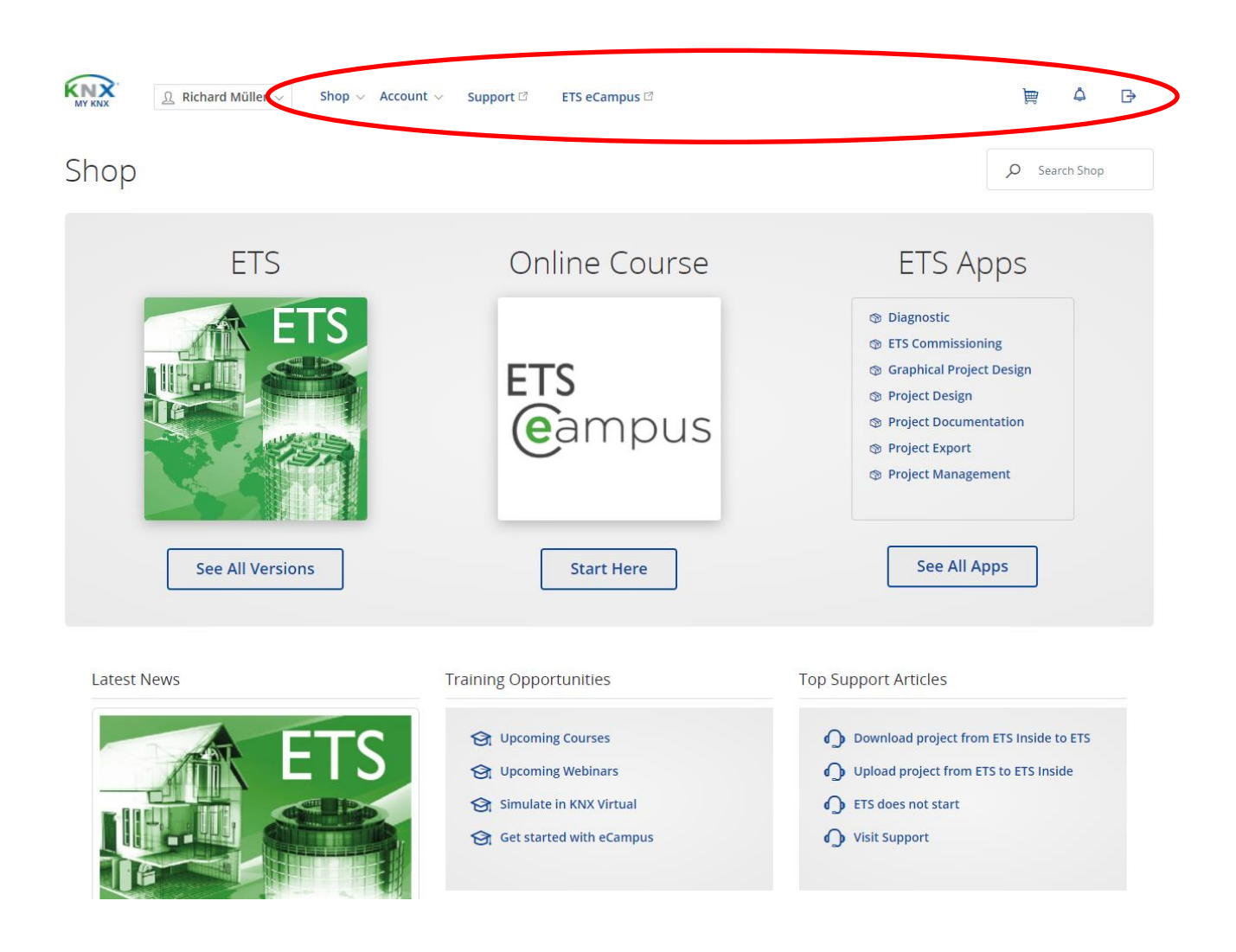

## 3. Jak se přihlásit na kurz?

• Do internetového prohlížeče zadat adresu https://my.knx.org/ a přihlásit se na svůj KNX účet

| E-mail or KNX Username (Customer No.)<br>Jan.novak@seznam.cz |                                            |
|--------------------------------------------------------------|--------------------------------------------|
| Password                                                     | You don't have an account?<br>Sign up now. |
| Forgot you password?                                         |                                            |
|                                                              |                                            |

• Kliknout na "Account", následně kliknout na "Applications" a nakonec na "Subscribe to a KNX certified course"

| KNX<br>MY KNX | $\underline{\Omega}$ Richard Müller $\lor$ Shop $\lor$ | Account ~                                                                                            | Support 🛛                              | ETS eCampus 🛙                                                                                                    |
|---------------|--------------------------------------------------------|----------------------------------------------------------------------------------------------------|----------------------------------------|----------------------------------------------------------------------------------------------------|
| Shop          |                                                        | Profile<br>View and edit<br>information                                                              | your profile                           |                                                                                                    |
|               | ETS<br>ETS                                             | Your ordered<br>licenses<br>Orders / In<br>Your orders a<br>Offers                                   | products and<br>voices<br>ind tracking | nline Cour                                                                                                    |
|               |                                                        | View offers<br>Signatures<br>See requeste<br>Application<br>Apply for role<br>Trainings<br>Courses & | el signatures<br>IS<br>Is at KNX       | rs<br>Jampi                                                                                                    |
|               | See All Versions                                       | Voucher<br>View and r<br>voucher co                                                                  |                                        |                                                                                                    |
|               |                                                        |                                                                                                    | Subscribe to.                          | a KNX certified course<br>ntres offer standardized training such<br>sed or Tutor course. Students who<br>m of the KNX Basic course have the<br>artner |

• Vyberete příslušný kurz, na který se chcete přihlásit. Přednostně jsou zobrazovány kurzy školicích center země, ze které zájemce pochází. Kliknutím na "Course details" lze zobrazit detaily kurzu.

|                          | ß             | Richard Mül                                                             | ler $\vee$ Sho                 | op 🗸 Ac   | count 🗸 🦳 Suppo  | ort 🛛   | ETS eCampu       | 5 🖸 |     |                       |                |   | je       | ą       | ۵      | ₽ |
|--------------------------|---------------|-------------------------------------------------------------------------|--------------------------------|-----------|------------------|---------|------------------|-----|-----|-----------------------|----------------|---|----------|---------|--------|---|
| Reg                      | gister        | to Co                                                                   | ourse                          |           |                  |         |                  |     |     |                       |                |   |          |         |        |   |
| 1 Se                     | lect Course   | > 2 Cor                                                                 | nfirmation                     |           |                  |         |                  |     |     |                       |                |   |          |         |        |   |
| Online                   | Course Ty     | pe                                                                      | Country                        |           | Lecture Language |         | Document. Langua | ige | S   | ort By                |                |   |          |         |        |   |
|                          | All           | ~                                                                       | Czech Republ                   | ic 🗸      | All languages    | ~       | All              | ~   |     | Training Centre, As ∽ |                |   | , р s    | earch c | ourses |   |
| () You ha                | ve a Course ( | Code from a Trai                                                        | ning Center? <mark>Find</mark> | your cour | se.              |         |                  |     |     |                       |                |   |          |         |        |   |
| Conde<br>Practi<br>Basic | nsed<br>cal   | Brno Univer<br>Technology<br>Departmen<br>Electrical Po<br>Engineering  | sity of<br>t of<br>ower        | Brno      |                  | Czech F | Republic         | Sta | art | 26/05/2021            | End 27/05/2021 | Ŧ | Course d | etails  |        | > |
| Conde<br>Practi<br>Basic | ensed<br>cal  | Brno Univer<br>Technology,<br>Departmen<br>Electrical Po<br>Engineering | sity of<br>t of<br>wver        | Brno      |                  | Czech F | Republic         | Sta | art | 22/06/2021            | End 23/06/2021 | Ŧ | Course d | etails  |        | > |
| Conde<br>Practi<br>Basic | nsed<br>cal   | Brno Univer<br>Technology,<br>Departmen<br>Electrical Po<br>Engineering | sity of<br>t of<br>ower        | Brno      |                  | Czech F | Republic         | Sta | art | 16/09/2021            | End 17/09/2021 | Ŧ | Course d | etails  |        | > |

Course Registration

• Kliknutím na řádek příslušného kurzu je kurz vybrán a zobrazí se následující okno:

#### Register to Course

| Course Details                  |                                          |
|---------------------------------|------------------------------------------|
| Course Type                     | Condensed Practical Basic                |
| Maximum Students                | 6                                        |
| Lecture Type (Theory)           |                                          |
| Lecture Type (Practical)        | 0                                        |
| Lecture Language                | Czech                                    |
| Training Documentation Language | Czech                                    |
| Exam Type                       | Online                                   |
| Exam language                   | Czech                                    |
| Tutors                          | Richard Müller<br>richard.muller@hdla.cz |
|                                 | Josef Kunc                               |
|                                 | josef.kunc@cz.abb.com                    |
|                                 | Course Schedule                          |

| Listing as KNX partner (optional) Usant Vant to be listed as a KNX partner on the KNX website (the following information will be shown: Company name, Company address, Personal name, Phone and Email). You can always change the visibility status later on your profile page. As soon as you press the "Register to Course" button you will request to be subscribed to this course. The training centre will be informed about your request and will contact you if necessary. Please note that you cannot cancel your subscription request once you have pressed the "Register to Course" button. If you want to cancel your subscription, please contact the training centre. | Listing as KNX partner (optional) I want to be listed as a KNX partner on the KNX website (the following information will be shown: Company name, Company address, Personal name, Phone and Email). You can always change the visibility status later on your profile page. (•) As soon as you press the "Register to Course" button you will request to be subscribed to this course. The training centre will be informed about your request and will contact you of necessary. Please note that you cannot cancel your subscription request once you have pressed the "Register to Course" button. If you want to cancel your subscription, please contact the training centre. Back Register to Course | Listing as KNX partner (optional)  Vant to be listed as a KNX partner on the KNX website (the following information will be shown: Company name, Company address, Personal name, Phone and Email). You can always change the visibility status later on your profile page.  O As soon as you press the "Register to Course" button you will request to be subscribed to this course. The training centre will be informed about your request and will contact you if necessary. Please note that you cannot cancel your subscription request once you have pressed the "Register to Course" button. If you want to cancel your subscription, please contact the training centre.  Back Register to Course |
|----------------------------------------------------------------------------------------------------|----------------------------------------------------------------------------------------------------|----------------------------------------------------------------------------------------------------|
| ② As soon as you press the "Register to Course" button you will request to be subscribed to this course. The training centre will be informed about your request and will contact you if necessary. Please note that you cannot cancel your subscription request once you have pressed the "Register to Course" button. If you want to cancel your subscription, please contact the training centre.                                                                                                    | As soon as you press the "Register to Course" button you will request to be subscribed to this     course. The training centre will be informed about your request and will contact you if necessary.     Please note that you cannot cancel your subscription request once you have pressed the "Register to     Course" button. If you want to cancel your subscription, please contact the training centre.     Back     Register to Course                                                                                                    | <ul> <li>As soon as you press the "Register to Course" button you will request to be subscribed to this course. The training centre will be informed about your request and will contact you if necessary. Please note that you cannot cancel your subscription request once you have pressed the "Register to Course" button. If you want to cancel your subscription, please contact the training centre.</li> <li>Back Register to Course</li> </ul>                                                                                                    |
|                                                                                                    | Back Register to Course                                                                                                    | Back Register to Course                                                                                                    |

| Training Contro | Proce University of Technology |
|-----------------|--------------------------------|
| fraining Centre | Department of Electrical Power |
|                 | Engineering                    |
|                 | Technicka 12                   |
|                 | Brno                           |
|                 | Czech Republic                 |
| Phone           | +420.541146240                 |

- Nyní je třeba potvrdit přihlášení na kurz. Toto se učiní stiskem tlačítka "Register to Course". Po potvrzení je školící centrum informováno o přihlášení studenta na konkrétní kurz. V případě, že chcete být po úspěšném složení zkoušek uvedeni na webových stránkách asociace jako KNX partneři, zatrhněte "Listing as KNX partner". Také je třeba souhlasit s poskytnutím základních informací o své osobě školiteli zatrhnutím "Information Sharing With Course Tutor". Po stisku tlačítka "Register to Course" již sami nemůžete zrušit účast na kurzu. V případě, že potřebujete účast na kurzu zrušit, je třeba kontaktovat zástupce školícího centra, kteří provedou odhlášení.
- Po uhrazení kurzovného školící centrum potvrdí studentovi účast na kurzu. Student je o tomto kroku informován emailem. Obdrží taktéž odkaz a přihlašovací údaje na stránky FEKT VUT v Brně, kde je možné si stáhnou školící materiály. Po potvrzení účasti školícím centrem obdrží student na svůj účet ETS Lite voucher (v hodnotě 140 €)\*, který slouží jako sleva pro nákup sw ETS Lite (plná cena ETS Lite je 200 €).
- Při nezaplacení kurzovného bude studentovi účast na kurzu zamítnuta.
- Po úspěšném absolvování teoretické a praktické zkoušky máte na svém účtu k dispozici:
  - certifikát KNX partnera
  - logo KNX partnera

voucher (v hodnotě 200 €)\*, který slouží jako sleva pro aktualizaci sw ETS Lite na ETS Professional (plná cena aktualizace ETS Lite na ETS Professional je 800 €).
 vaše společnost bude uvedena na stránkách asociace jako partner KNX (pokud jste si tuto možnost aktivovali při přihlašování na kurz)

Poznámka: V případě potřeby je možné poskytnout návod (v elektronické podobě v anglickém jazyce), jak lze uplatnit při nákupu sw ETS slevové vouchery.

\* Platí pouze pro týdenní základní kurz KNX